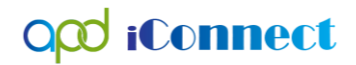

WSC's Guide to Creating Manual Ticklers

WSCs may choose to issue reminders that certain tasks need to be completed at certain times. WSCs may choose to generate a Tickler to remind them when home visits are due or when face-to-face meetings need to occur.

## Tip

Self-Generated Reminder Ticklers must be relevant to the consumer's record and are a part of the consumer's "Central Record."

## Instructions

1. Open the consumer's record and navigate to the **Ticklers** menu option.

| opd iConnect |                    |      | ct    | Ticklers  |                 | Fran Test<br>Last Updated by cshorter<br>at 2/28/2019 12:44:09 PM       | Demographics |  |  |  |
|--------------|--------------------|------|-------|-----------|-----------------|-------------------------------------------------------------------------|--------------|--|--|--|
|              | File               | Edit | Tools | Reports   | <b>Ticklers</b> | View Consumer Incidents Word Merge                                      |              |  |  |  |
|              |                    |      |       |           |                 |                                                                         |              |  |  |  |
|              | Test, Fran (10136) |      |       |           |                 |                                                                         |              |  |  |  |
|              |                    |      |       | Diagnosis | Eligibility     | Madicatione Authe Provider Documentation Contacte Concumer Module Llear | •            |  |  |  |

- 2. Open the Ticklers record and review the list grid view.
  - This will show you the existing ticklers assigned to you within this consumer's record. There may not be any.
- 3. File > Add Ticklers Detail

| Qpd iConnect                             |                                                                |            |              |                | Fran Test <b>Tickle</b><br>3/11/2019 11:38 AM |   |
|------------------------------------------|----------------------------------------------------------------|------------|--------------|----------------|-----------------------------------------------|---|
| File Add Ticklers Detail                 |                                                                |            |              |                |                                               |   |
| Add Ticklers Detail Print Close Ticklers | New AND X                                                      |            |              |                |                                               |   |
| Apply Alert Days Before Due              | Search Reset                                                   |            |              |                |                                               |   |
| Assigned To                              | Tickler Name                                                   | Date Due   | Date Created | Date Completed | Status                                        |   |
| Shartor Carolina                         | Add a new Planned Service for the new WSC, validate and create | 02/07/2010 | 02/07/2010   | •              | Now                                           | • |

- 4. Add a Manual Tickler by completing the following:
  - "Tickler" = Self-Generated Reminder
  - "Review Type" = Select appropriate option

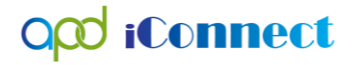

Fran

- "Comment" = Reference info for person creating tickler can be left blank
- "Date Due" = Tickler Due Date
- "Assigned To" = Select the Recipient (WSC can add self if the Tickler is a personal reminder to keep up with tasks related to the consumer's case)
- "Message" = Enter the details that the recipient needs to know (what they will see when the receive the tickler)
- File > Save and Close Ticklers Detail

## opd iConnect

| apo lecilier   | 3/12/                                                  |
|----------------|--------------------------------------------------------|
| File           |                                                        |
| Manual Tickler |                                                        |
| Tickler *      | Self Generated Reminder                                |
| ReviewType *   | As Needed V                                            |
| Comment        | $\bigcirc$                                             |
| Date Due *     | 03/31/2019                                             |
| Assigned To    | Worker, Applicable 🗸                                   |
| Message *      | During Face to Face visit, Educate Consumer on Rights. |

5. Below is an example of what the Worker will see when assigned the "Self-Generated Reminder."

## Тір

Make sure to uncheck the "Apply Alerts Before Days Due" as this will show all Ticklers.

| arch Reset | Message fro | Message from webpage × |            | × |            |
|------------|-------------|------------------------|------------|---|------------|
| Tickler N  | a           |                        | ОК         |   | Da         |
| eminder    |             |                        | 03/31/2019 |   | 03/12/2019 |